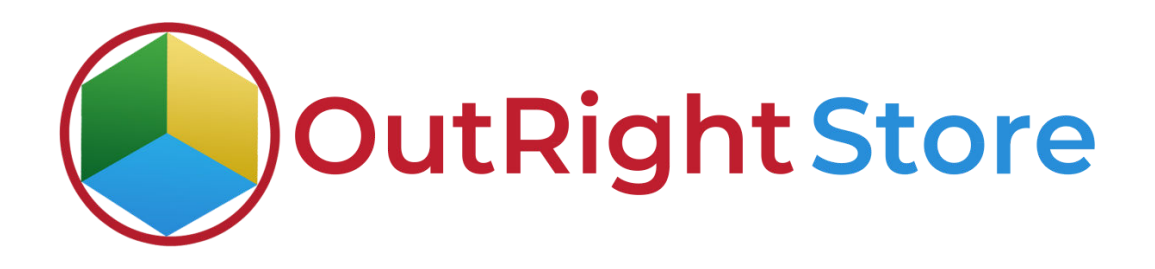

SuiteCRM Bulk SMS

**User Guide** 

## **User Guide:-**

1. The first step is to make sure the license is successfully configured.

| Twillo SMS by Outright Store               | OUTRIGHT LICENCE SALES MARKETING SUPPORT ACTIVITIES COLLABORATION ALL                              |                                    |
|--------------------------------------------|----------------------------------------------------------------------------------------------------|------------------------------------|
| Step1:                                     | Key: To send record assignment notifications, an SMTP server must be configured in Email Scillipp3 |                                    |
| License Activated Step 2:                  |                                                                                                    |                                    |
| Configured Successfully                    | Product Name © Licence Key © Welfication Status © Detre Created © Status © Lent Welfication Date © | Vulidute Licanse 🗢 Inscrive Dute 🗢 |
| Ship 1:<br>Vew 3M5 Settings                | verified active                                                                                    | Cancel Domain                      |
| Ship 4:<br>View All SMS                    | SECURITY GROUPS: MSSE ASSIGN ASSIGN BEMOVE Group None                                              |                                    |
| Bulk Snie Queue                            | କ ସିକ୍ତଙ୍ଗୀଧାନସ୍ଥରୀ ସ୍ଥା ସିକାନେମେଣ 🖉 Powerso By SugarCRN 🖗 Server response time: 0.03 accords.     | BACK TO TOP .                      |
| Buk Sms Queue                              |                                                                                                    |                                    |
| Huk Sma Batches                            |                                                                                                    |                                    |
| Customer Phone Directory                   |                                                                                                    |                                    |
| View Instant Report<br>View Instant Report |                                                                                                    |                                    |
| View Lugger                                |                                                                                                    |                                    |

2. In the second step, you need to configure your Twilio account by providing API credentials.

| Twilio SMS by Outright Store<br>Twilio SMS by Outright Store         | E TWILIO SMS SETTIN                                                   | NGS 🗸                                                                     |                                                        |          |               |
|----------------------------------------------------------------------|-----------------------------------------------------------------------|---------------------------------------------------------------------------|--------------------------------------------------------|----------|---------------|
| Ship 1:<br>License Activated<br>Step 2:<br>Configured Successfully   | Note: To send record assignment<br>CREATE<br>SAVE CANCEL<br>BASIC     | notication, as SHTP serve multiprovinguest to <u>Level 1</u>              | attoys                                                 |          | -             |
| View SMS Settings Shep 4: View All SMS Bulk Sms Queue Hulk Sms Queue | Agent Name:"<br>Twillo Account ID: "<br>Phone Number:"<br>Email id: " |                                                                           | Status:<br>Auth Token:*<br>Phone SID:*<br>Assigned to: | Acive 💌  | 88            |
| Hulk Sms Hatches<br>Buk Sms Batches                                  | Allowed Modules for<br>Sending SMS: es for                            | Home Resource Calandar<br>Contacts<br>Accounts<br>Alerts<br>Opportunities | Select Module For New<br>Customer:                     | Contacts |               |
| Customer Phone Directory Customer Phone Directory Wew Instant Report | SAVE CANCEL                                                           |                                                                           |                                                        |          |               |
| View Index Report View Logger View Logger                            | © Supercharged by SuneCRM © Pow                                       | vered By SugerCRM 🛛 😡 Server response time, 0.02 s                        | econds.                                                |          | BACK TO TOP A |

Bulk SMS

## 3. Here, you can check existing Twilio settings.

| Twilio SMS by Outright Store<br>Twilio SMS by Outright Store             | TWILIO SMS SETTINGS -                                                                                                    |             |
|--------------------------------------------------------------------------|----------------------------------------------------------------------------------------------------|-------------|
| Skep1:<br>License Activated                                              | Note: To send record assignment indifficulture; as SMTIP server must be configured in <u>Limit Settings</u> TWILIO SMS SETTINGS |             |
| Step/2:<br>Configured Successfully<br>Step 3:<br>View Stats Sattings     | Agent Name ↔ Twillo Account ID ↔ Phone Number ↔ Assigned to ↔ O~ Or Or Or Or Or Or Or Or Or Or Or Or Or                         | 5 Status 👄  |
| Stap 4:<br>View All SMS                                                  | d Repercharged by SuiteCRM: di Powared By SugarCRM: Q Server response time: 0.02 seconds                                        | BACK TO TOP |
| Fully Sing Guestie<br>Pulk Sing Datase<br>Fully Sing Fatches             |                                                                                                    |             |
| Luik Smr Lotones Customer Phone Directory Customer Phone Directory       |                                                                                                    |             |
| View Instant Report<br>View Instant Report<br>View Logger<br>View Logger |                                                                                                    |             |

## 4. In step 4, you can check all SMS sent using the Twilio Bulk SMS plugin.

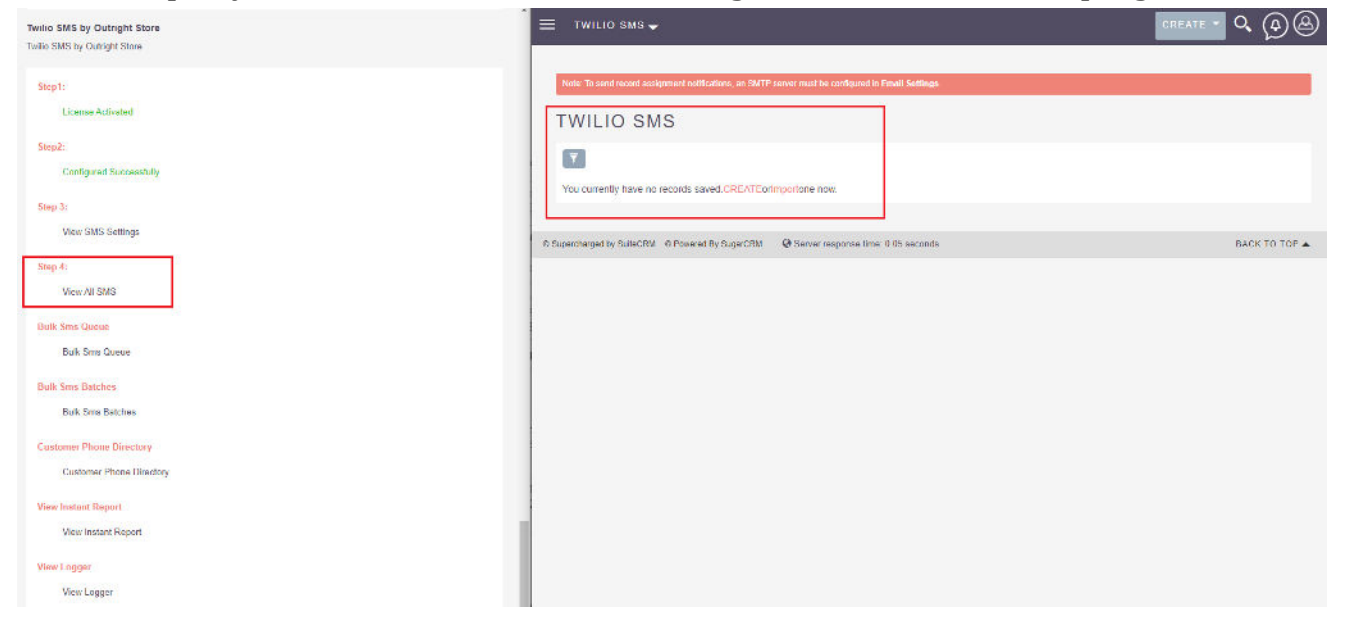

## Bulk SMS

5. Selects multiple records to whom you want to send Bulk SMS. Click on the bulk SMS icon. Then a pop will appear stating a target list will be created since you selected more than 20 records. Click on OK.

| ← → C = matripht.la Pactores   Online image | tiel, in this formation along 15_16_284/index.php?r      | module=Leads&action | e \$ 🖻 🔍 🖈 🖬 🍐 i               | ← →  | C     | 3 B <del>sublighted</del> | indy/meting/medice.day_14_16_284/index.php?me                                                                 | odule=Leadsõtaction=indexõg                        | 5. ビ☆ 🌾 🕭 🛊 🖬 🌡                  |
|---------------------------------------------|----------------------------------------------------------|---------------------|--------------------------------|------|-------|---------------------------|----------------------------------------------------------------------------------------------------|----------------------------------------------------|----------------------------------|
| E LEADS -                                   |                                                          | 1                   | CREATE - Q @@                  | =    | LE/   | ADS 🚽                     | Outrightoevlink says<br>You are selected more then 20 record in<br>list or dick Cancel to send sms at the tim | ow click ok and create a target<br>re 20 recipient | CREATE - Q @ @                   |
| Note: To send record assignment             | el notifications, an SMTP server must be condigured in E | mall Soffings.      |                                | Kat  | e: To | sand record assignment r  | оцвания, ал жите акта чиск на матарика в раз                                                                  | CK. Cancel                                         |                                  |
| LEADS                                       |                                                          |                     |                                | LI   | EA    | ADS                       | •                                                                                                    |                                                    |                                  |
| Name O                                      | Status O Account Name O                                  | Office Phone        | Emeil                          |      |       | Name 🗘                    | Status O Account Nume O                                                                                       | Office Phone                                       | Emsil                            |
| 😂 🗸 Selected:20 📔 ୭୦୦                       | каснок- 🔻 🗄                                              | 8                   | (1 - 20 of 25)                 | е.   | Se    | lected:25 BULK            | AC1108+ 🝸 🚍                                                                                                   |                                                    | 🔝 💽 (1 - 20 of 25) 🌔             |
| Select This Page (20)                       | New                                                      | -919997070068 😋     | HowardJClark@armyspy.com       | 100  | 1     | Stica Robinson            | New                                                                                                    | +919115222074                                      | Shea SRobinson@dayrep.com        |
| C Patron de Cara - 1                        | New                                                      | +919115222074 😋     | SheeSRobinson@dayrep.com       | 100  | 1     | Robert Peters             | New                                                                                                    | +917365964238                                      | RobertJPeters@dayrep.com         |
| 3404C1740 (25)                              | Naw                                                      | +917355964238 🔘     | Robert JPaters (gdayrap.com    | X    | 1     | Ted Wall                  | New                                                                                                    | +918130190334 🔾                                    | TedCWall@yourrapide.com          |
| Deselect All                                | New                                                      | +918130590334 😳     | TedCWall@jourrapide.com        | ×    | 1     | Courtney Roberts          | New                                                                                                    | +919889702929 😋                                    | Cour Iney Bitoberts (gduyrep.com |
| 10 A A A A A A A A A A A A A A A A A A A    | New                                                      | +919009702929 😋     | CourtneyBRoberts@dayrep.com    |      | 1     | Mary Nelson               | New                                                                                                    | +918439009302 🔘                                    | Mary.INetson@ennyspy.com         |
| 🗙 🥒 Mary Nalson                             | New                                                      | +918439008302 😋     | Mary JNelson @armyspy.com      | ×    | 1     | Fred Rosen                | New                                                                                                    | +918130590334 🔾                                    | FredKRosen@dayrap.com            |
| 🗙 🦯 Fred Rosen                              | New                                                      | +918130590334 😋     | FredKRosen@dayrep.com          | ×    | 1     | Pamala Cox                | New                                                                                                    | +917355964238 🔾                                    | PamalaCCox@dayrep.com            |
| 🗙 🧨 Pamala Cox                              | New                                                      | +917355964238 🔘     | PamalaCCox@dayrep.com          | DO N | 1     | Jenniter Foster           | New                                                                                                    | +916395938788 💿                                    | JenniferAF oster@pourrapide.com  |
| 🗙 🦯 Jennifer Foster                         | New                                                      | +916395938788 🔾     | JenniferAFoster@jourrapide.com |      | 1     | fluoriton Smith           | New                                                                                                    | +919890109370 😋                                    | Brandon()Smith@telewnom.us       |
| 🗙 🖌 Brandon Smith                           | New                                                      | +919990189370 🔘     | BrandonB Smithgisteworm.us     | ×    | 1     | Fisia Marak               | New                                                                                                    | +917011878568 💬                                    | FisieDMocea@taleworm.us          |
| 🗙 🖌 Elsie Macek                             | Naw                                                      | +917011878608 😋     | ElseUMacek@leleworm.us         | ×    | 1     | Natalie Jabionski         | New                                                                                                    | +918081649093 💿                                    | NatalisA.Jahionski@rhyta.com     |
| 🗙 🖌 Natalie Jabionski                       | New                                                      | +918081649093 🔘     | NutatieA.Jabfonski@ihytu.com   | 181  | 1     | Dawn Bates                | New                                                                                                    | -918828776268 😳                                    | DawnRBates@annyspy.com           |
| 🗙 🖌 Dawn Bates                              | New                                                      | +918826776268 🔘     | DawnRBates@armyspy.com         | ×    | 1     | Edward Hiidson            | New                                                                                                    | +910828776260 🕤                                    | EdwardCHudson@armyspy.com        |
| 🗙 🖌 Edward Hudson                           | New                                                      | +918826776268 🔘     | EdwardCHudsongarmyspy.com      | 20   | 1     | Lorry Weich               | Now                                                                                                    | +919557251551 💿                                    | LarryTWelch@feleworm.us          |
| 🗙 🖌 Larry Welch                             | New                                                      | +91956/251051 🖸     | Larry I Welch@teleworm.us      | X    | 1     | Daniel Veldez             | New                                                                                                    | +918865887001 😋                                    | Daniel 5Valdez@teleworm.us       |
| X / Daniel Valdez                           | New                                                      | ×910065807001 😁     | DamelSValdez@teleworm.us       | ×    | 1     | Aaron Schumaker           | New                                                                                                    | +917011878608 🔘                                    | AaronGSchumakengfeleworm.us      |
| 🗙 📝 Aaron Schumsker                         | New                                                      | +917011873600 😋     | Acron@Schanaken@lelewonn.us    | ×    | 1     | Emilie Okeele             | New                                                                                                    | +918130590334 🔘                                    | EmilieLOkeefe@dayrep.com         |
| 🗙 🖌 Emilie Okeele                           | New                                                      | +918130590334 😳     | Emiliel Okeefe@dayrep.com      | ×    | 1     | Debora Jacobs             | New                                                                                                    | +917388516669 🔘                                    | DeboraRJacobs@rhyta.com          |
| 🗙 🖌 Debora Jacobs                           | New                                                      | +917388518889 🖸     | DeboraRJacobsgyrhyta.com       | × ×  | 1     | Audroy Rivas              | New                                                                                                    | +918826776268 😋                                    | AudreyBRivas gleleworm us        |
| X Authory Rooms                             | New                                                      | <910026778280 CD    | AudreyBRivas@teleworm.us       | 1    | 1     | Patrick Hickman           | New                                                                                                    | +919557176648                                      | PatrickEll technology hybridge   |

6. Once the target list is created, click on Send Bulk SMS button. In the chat window, either start typing a message or select a pre-built template.

| ≡ TARGETS - LISTS -                                                                                                    | скелте т 🔍 🏟 🛆 | ▲ TARGETS-L                                                                                   | ISTS 🚽                                              |                                                                                                    | CREATE - Q                                                                                                    | 08                               |
|----------------------------------------------------------------------------------------------------|----------------|-----------------------------------------------------------------------------------------------|-----------------------------------------------------|----------------------------------------------------------------------------------------------------|----------------------------------------------------------------------------------------------------|----------------------------------|
| Note: losend record assignment notifications, an SMIP server must be compared in <u>Least Settings</u>                                                                                                    |                | NEW TAR                                                                                       | GET FOR BULK SMS                                    | SEND BULK SMS                                                                                                    | ]                                                                                                    |                                  |
| BASIC         ACTIONS         SEND BULK SMS           Name:         New Target for Bulk SMS         Total Entries:         25           Type:         Domain Name:         Domain Name:         Domain Name: | < (1 of 1) >   | Name:<br>Type:<br>Description:                                                                | New Target for Bulk SMS<br>You Are Sending Bulk Sms | Total Entries: 25                                                                                                    |                                                                                                    |                                  |
| Description:                                                                                                    | -              | OTHER<br>TARGETS                                                                              | <ul> <li>Start typing</li> </ul>                    | Send                                                                                                    | =                                                                                                    | -                                |
| TARGETS  CONTACTS  CLEADS                                                                                                    | +<br>+<br>+    | t LEADS<br>Name ↔                                                                             | Refer Click to Choose Template                      | ي ا                                                                                                    | I                                                                                                    | -                                |
| LUSERS     ACCOUNTS     SECURITY CROUPS                                                                                                    | •<br>•<br>•    | Katise Atwood     Alicia Durfield     Down Bales                                              |                                                     | +919890108370 Kattel<br>+917011073800 Allclaf<br>+910828778288 Dawn                                                                                                    | itwood@dayrep.com<br>Barfleid@jourrapide.com<br>Bates@annyspy.com                                                | Edt v                            |
| © Supercharged by SuleCRM © Powered by SugerCRM 🛛 🎯 Server response time, 0.03 seconds.                                                                                                    | EACK TO TOP A  | + Howard Clark<br>+ Parnalis Cox<br>+ Jennifer Foster<br>+ Patrick Hickman<br>+ Edward Hudson |                                                     | •919897070080         Howar           •917355884238         Pamal           •917355884238         Damal           •918395838708         Jonnit           •918557178848         Patrici           •9180557178848         Patrici | dJClarkgamyspy.com<br>xCCox@dayrep.com<br>xrAFoster@jourrapide.com<br>BHIckman@rhyta.com<br>JCHudson@armyspy.com | Edt V<br>Edt V<br>Edt V<br>Edt V |
|                                                                                                    |                | - A Maralia Inklandi                                                                          |                                                     | -orosono Matalia                                                                                                    | A Jahlanski/Febras com                                                                                           | -                                |

7. You can also add emojis to the message. Click on Send Button when the final message is ready.

| <b>n</b> | TARGETS LISTS SALE                     | S MARKETING SUPPORT                                | ACTIVITIES COLLAB                                                                                                    | ORATION ALL                                                                                                    |                            | CREATE - Search        | Q. 🖉 🙆 admin -        |
|----------|----------------------------------------|----------------------------------------------------|----------------------------------------------------------------------------------------------------|----------------------------------------------------------------------------------------------------|----------------------------|------------------------|-----------------------|
| ⊳        | Note: To send record assignment not    | fications, an SMTP server must be configured in Eg | You Are Sending Bulk SMS                                                                                                    |                                                                                                    | · ×                        |                        |                       |
|          | NEW TARGET F                           | FOR BULK SMS 🟠                                     |                                                                                                    | O C X P C 5/ 0                                                                                                    | * #                        |                        | < MEMOUS (10(1) NEXI) |
|          | Name:<br>Type:<br>Description:         | New Target for Hulk SMS                            |                                                                                                    | 5<br>Smileys & People<br>5 5 5 6 5 5 5 5 5 5 5<br>5 5 5 6 5 5 5 5 5                                                                                       | 20                         |                        |                       |
|          | OTHER<br>Assigned to:<br>Date Created: | 11/16/2022 09-48 by acr                            | 36     Hi, Sheud, name, Outright Sti<br>some unrivated products of<br>latest Twito software satensi       Click to Clucces Template<br>Contact Case Updata | ure wants to inform you first we have haunched<br>SuitsCRM and SugarCRM. Even you can try our<br>ones For more details, contact us on 191-300-50<br>Clear | 5 5 5 6 md<br>11/16/2022 0 | 19.46 by admin         | -                     |
|          | TARGE 15                               |                                                    |                                                                                                    |                                                                                                    |                            |                        | +                     |
|          | L CONTACTS                             |                                                    |                                                                                                    |                                                                                                    |                            |                        | *                     |
|          | Name 🕀                                 | Referred By 🕀 Lead So                              | urce 🕀 Office Phon                                                                                                    | e ⇔ Email                                                                                                    | Lead Source De:            | scription Assigned Use | ÷                     |
|          | Create V                               |                                                    | +9190901893                                                                                                    | 70 KeletAlwood@deyrep.co                                                                                                    | n.                         | admin                  | Edi -                 |
|          | Alicia Barfield                        |                                                    | +9170118786                                                                                                    | 18 AliciaRBarlieht@jourrapi                                                                                                    | de.com                     | admin                  | E01 🛩                 |
|          | Dawn Bates                             |                                                    | +9188267762                                                                                                    | ng DawnRBates@armyspy.c                                                                                                    | 075                        | admm                   | Fift 🛫                |

8. The messages will now add to the queue and people will start receiving messages shortly.

| Twilio Accounts - Google Docs | 🗙 📔 M derip test img - sharma.mohit 🖗 🗙 📲  | SuiteCRM 🔓 🗙 📕 SuiteCRM                                                                                                    | × 📕 SuiteCRM 🗙                                                                                                    | +                                                                            | v - 0                   |
|-------------------------------|--------------------------------------------|----------------------------------------------------------------------------------------------------|----------------------------------------------------------------------------------------------------|------------------------------------------------------------------------------|-------------------------|
| ← → C                         | nk/mohit/friday_10_14_985/index.php?module | =outr_Bulk_sms_queue&action=index                                                                                                    |                                                                                                    |                                                                              | 🖻 ☆ 😐 🗯 🖬 🍐             |
| 🔒 BULK SMS QUEUE              | SALES MARKETING SUPPO                      | RT ACTIVITIES COLLABORATIO                                                                                                    | N ALL                                                                                                    | CREATE - Soarch                                                              | Q, (A) (A) admin .      |
| View Twilio SMS Settings      | < ₽                                        |                                                                                                    |                                                                                                    |                                                                              |                         |
|                               |                                            |                                                                                                    | Your Total In Queue Sr                                                                                                    | ns 0                                                                         |                         |
| Create Twilio SMS Settings    | BULK SMS QUEU                              | E                                                                                                    |                                                                                                    |                                                                              |                         |
| View Opted Out Numbers        | Name 🖨 Decord M                            | odula 🖨 Dhone Number 🚔 borbi                                                                                                    |                                                                                                    |                                                                              | Datch Number 🏯 Statue 🏯 |
| View Events                   |                                            |                                                                                                    |                                                                                                    |                                                                              | (1 - 20 of 25) > X      |
|                               | Howard Clark Leads                         | +919997070068 Hi,\$lead_nam<br>try our latest                                                                                                    | e, Outright Store wants to inform you that we have launched some t<br>Twilio software extensions. For more details, contact us on +91-900-                                                                                                    | inrivaled products of SuiteCRM and SugarCRM. Even you can<br>546-8298. 📥 🌚   | 500 Send                |
| View Bulk sms queue           | Alicia Barfield Leads                      | +917011878608 Hi,\$lead_nam<br>try our latest                                                                                                    | e, Outright Store wants to inform you that we have launched some t<br>Twilio software extensions. For more details, contact us on +91-900                                                                                                    | unrivaled products of SuiteCRM and SugarCRM. Even you can<br>546-8298. 👌 🍘   | 500 Send                |
|                               | Edward Hudson Leads                        | +918826776268 Hi,\$lead_nam<br>try our latest                                                                                                    | e, Outright Store wants to inform you that we have launched some u<br>Twilio software extensions. For more details, contact us on +91.900                                                                                                    | inrivaled products of SuiteCRM and SugarCRM. Even you can<br>546-8298. 👌 🌀   | 500 Send                |
| View Bulk Sms batches         | Jennifer Foster Leads                      | +916395938788 Hi,\$lead_nam<br>try our latest                                                                                                    | e, Outright Store wants to inform you that we have launched some to<br>Twilio software extensions. For more details, contact us on +91-900.                                                                                                    | mrivaled products of SuiteCRM and SugarCRM. Even you can<br>546-8298. 📥 🚱    | 500 Send                |
|                               | / Debora Jacobs Leads                      | +917388516669 Hi,\$lead_nam<br>try our latest                                                                                                    | e, Outright Store wants to inform you that we have launched some u<br>Twilio software extensions. For more details, contact us on +91-900                                                                                                    | inrivaled products of SuiteCRM and SugarCRM. Even you can<br>546-8298. 👌 🎯   | 500 Send                |
|                               | Katie Atwood Leads                         | +919990189370 Hi,\$lead_nam<br>try our latest                                                                                                    | e, Outright Store wants to inform you that we have launched some u<br>Twilio software extensions. For more details, contact us on +91-900-                                                                                                    | inrivaled products of SuiteCRM and SugarCRM. Even you can 546-8298. 🔬 🌚      | 500 Send                |
| Start Watch Kennets           | Courtney Roberts Leads                     | +919889702929 Hi,\$lead_nam                                                                                                    | e, Outright Store wants to inform you that we have launched some to<br>Twilio software extensions. For more details, contact us on +91.900.                                                                                                    | inrivaled products of SulteCRM and SugarCRM. Even you can<br>546-8298. 👌 😳 💴 | 500 Send                |
|                               | Elsie Macek Leads                          | +917011878608 Hi,S                                                                                                    | Store wants to inform you that we have launched some use the stress of the store states and the store store  | Inrivaled products of SuiteCRM and Search Barry of can<br>546-8298. 👌 😨      | 500 Send                |
| Recently Viewe                | Patrick Hickman Leads                      | +919557176648                                                                                                    | extensions. For more details, contact us on +91-900-                                                                                                    | Inrivaled products of SuiteCRM 546-8298.                                     | 500 Send                |
| Outright Sto                  | Shea Robinson Leads                        | +919115222074                                                                                                    | e wants to inform you that we have launched some u<br>extensions. For more details, contact us on +91-900                                                                                                    | Inrivaled products of SuiteCR 546-8298.                                      | 500 Send                |
| David th                      | Daniel Valdez Leads                        | +918865887                                                                                                    | are extensions. For more details, contact us on +91-900-                                                                                                    | inrivaled product SuiteC can                                                 | 500 Send                |
| Outbound SN                   | wn Bates Leads                             | +918826776268                                                                                                    | are extensions. For more details, contacture or of 900                                                                                                    | st6-8298. 🔬 🚱                                                                | Send                    |
| 🔅 Natalie                     | Fred Rosen Lead                            | +918130590334                                                                                                    | Store wants to inform you that we have the strength of the strength of the str | inrivaled products of Suit                                                   | 500 S 🔚 😓               |
|                               | Emilie Okeefe                              | *918130590334 atest                                                                                                    | e, Outright Store wants to inform you that was a store of the unit of the store of the store of  | Inrivaled products of State CRM. Even you can                                | 500                     |
|                               | Ted Wall                                   | +918130590334                                                                                                    | e, Outright Store wants to inform you that we have the store wants to inform you that we have the store of the store of th | Innvaled products of Jack Jack Jack Jack Jack Jack Jack Jack                 | 500                     |
|                               | Veronica Phelan                            | +9195572515 d_nam<br>latest                                                                                                    | e, Outright Store wants to inform you that we check some uncheck some uncheck some to the software extensions. For more details and son +91-900-                                                                                                    | inrivaled product<br>546-8298. 🛆 🧟                                           | 500                     |
| P Type here to search         | 64 O H (                                   | Image: Image: |                                                                                                    |                                                                              | 🗐 ^ @ 🌡 📾 🦪 d× 🚬 7 PM   |